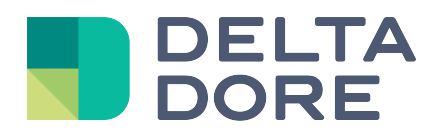

## 'Administrator' password management

## 1. Entering the password

The image is grey and will change to blue once you start entering your password.

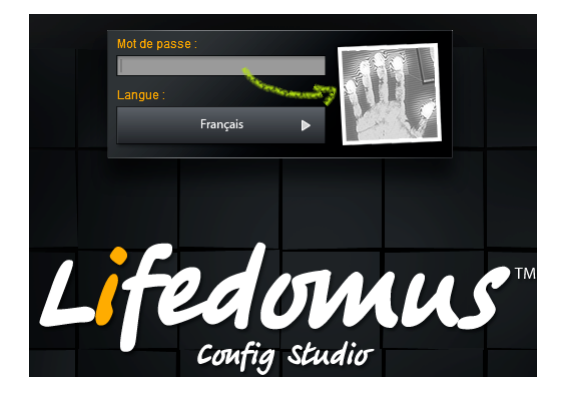

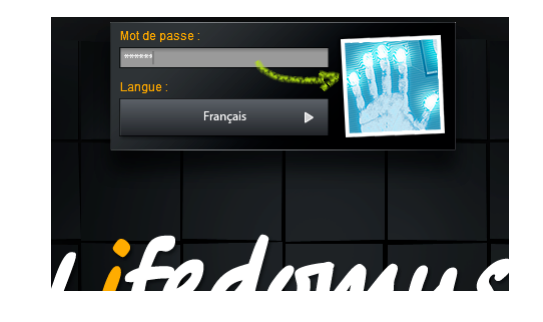

## 2. Changing the password

If you press and hold the image, the panel will become larger; allowing you to change the password.

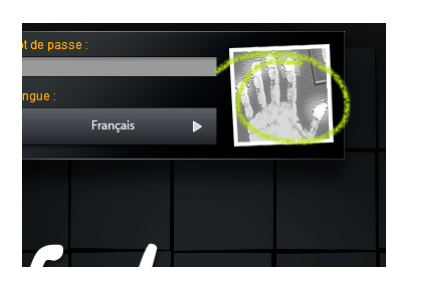

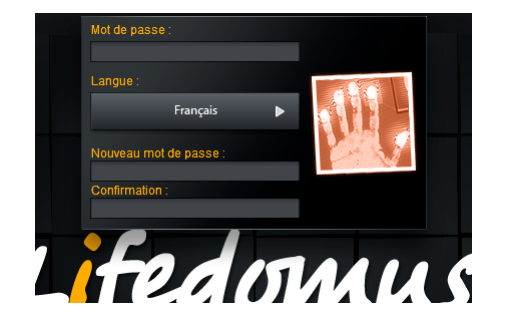

The image is red and will change to blue only if the new password is entered correctly.

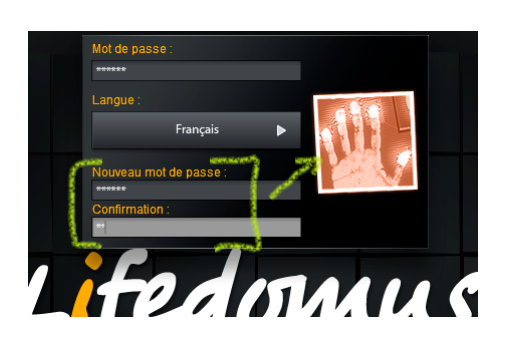

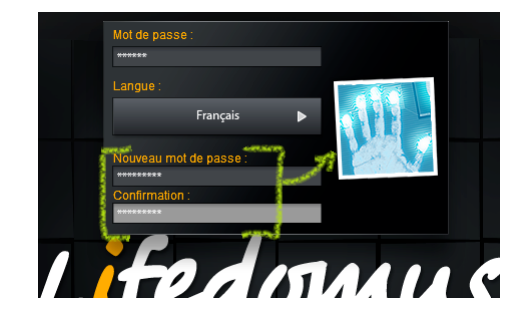

END OF DOCUMENT